## 

イス制度特設サイト」の「申請手 続」をタップ後に「e-Taxソフト

(SP版)へ] をタップします。

e-Taxソフト (SP版)

 (学) 国税庁
 e-Taxソフト (SP版)

 (ジン) C-TCAX

 マイナンパーカードによるログイン

 マイナンパーカードによるログイン

 マイナンパーカードの読み取りへ

 利用者識別番号(半角数字)

 16桁

 暗証番号(半角英数)

 8桁~50桁

e-Tax

申請手続

STEP 2 マイナンバーカードによるログイン!

- マイナンパーカードの読み取り

   マイナンパーカードを読み取ることで、e-Taxソフト(SP版)へのログインが可能となります。

   マイナンパーカードの読み取り

   タブレット端末の方はこちら

   マイナポータルAPのインストールがお済みでない方は、以下のリンクよりインストールしてください。

   マイナポータルAP

   「Google Play で手に入れよう
- カ用者識別番号・暗証番号をお持ちの方はこ
  ちろ

  カ用者識別番号や暗証番号をお忘れになった方は「戻
  っ」ボタンをタップしてください。

  かめてe-Taxをご利用される方はこち5

  マイナンバーカード方式の利用開始手続きを行い
  ます。

  「マイナンバーカード情報の確認へ」ボタンをタ
  ップしてください。

  アイナンバーカード情報の確認へ」ボタンをタ

  アノンバーカード情報の確認へ」ボタンをタ

  アノンバーカード情報の確認へ」ボタンをタ

  アノンバーカード情報の確認へ」ボタンを

マイナンバーカード方式の利用開始

(現) 国税庁

 e-Taxソフト(SP版)のトップ画 面が表示されます。
 [マイナンバーカードの読み取り へ]をタップしてください。

マイナンバーカードの読み取り には、「マイナポータルアプリ」が 必要となりますので、 事前にインストールを 行ってください。 ③ [マイナンバーカードの読み取り]を タップします。 [マイナンバーカードの利用者証 明用電子証明書のパスワード] (4桁)を入力し、[次へ]をタップし ます。

マイナンバーカードの読み取りが 完了すると、「ログイン認証に成功 しました。」と表示されます。 ④ マイナンバーカード方式を利用
 開始するための画面が表示されます。

[利用者識別番号・暗証番 号をお持ちの方はこちら]をタップ し、利用者識別番号・暗証番 号を入力します。

## STEP 3 登録申請データの作成(~提出先税務署の選択)

| 0                                                                                                    | _                          |                              |                     | ] [          |                                                                                                    |             |  |
|----------------------------------------------------------------------------------------------------|----------------------------|------------------------------|---------------------|--------------|----------------------------------------------------------------------------------------------------|-------------|--|
| も見ます。 また、 などのでは、 などので、 などので、 などので、 ないので、 ないので、 な |                            | 戻る 甲請・納物                     |                     |              | インホイス制度の申請・届出等を行う                                                                                                    |             |  |
| ようこそ <mark>国税太郎</mark> 様                                                                                                    |                            | 現在はインボイス制度の申請・届出のみ作成可能で      |                     |              | 適格請求書発行事業者の登録申請(国内事業者用)(令机3年<br>10月1日~令和5年9月30日)を作成することができます。                                                                                                    | 1           |  |
| ● 利用者情報                                                                                                    |                            | す。<br>その他の手続を作成する場合は、        | 右上のメニューから           |              | 提出先税務署の選択                                                                                                    | 0           |  |
| (□) 申請・納税                                                                                                    |                            | ログアウトしてトップページに戻<br>てください。    | きり、再度ログインし          | $\neg$       | 登録申請書の作成                                                                                                    | 0           |  |
| 送信結果・お知らせ                                                                                                    |                            |                              | - 2 🗛               | 7            | 公表申出書の作成                                                                                                    | 0           |  |
|                                                                                                    |                            | イノホイス制度の中請・届出寺を行             | <b>۱</b> ۵ <b>۵</b> |              |                                                                                                    |             |  |
| ① ご利用ガイド                                                                                                    | 登録申請(国内事業者用)(令和3年10月1日~… 🕥 |                              |                     |              | ※担山土税政要セトが内空へが成まった後、「カム」たら。                                                                                                    | <del></del> |  |
| 😮 よくある質問                                                                                                    | 0                          | ▶ 登録薄の登録事項変更届出(令和3年10月1日~… 🕥 |                     |              | し次の画面で「送信」を行ってください。                                                                                                    |             |  |
| ログアウト                                                                                                    |                            | 公表事項の公表 (変更) 申出              | 0                   |              | 次へ                                                                                                    |             |  |
| ⑤ メインメニューが表示されます                                                                                                    | 0                          | 6 [登録申請(国内                   | ]事業用)               | J            | ⑦ [提出先税務署の選択]を                                                                                                    | タッ          |  |
| [申請・納税]をタップします。                                                                                                    |                            | (令和3年10月1                    | ,<br>1日~令和5         |              | プし、表示された提出先税税                                                                                                    | 务署          |  |
|                                                                                                    |                            | 年9月30日)]を                    | タップします。             |              | に誤りがなければ[OK]をタッ                                                                                                    | プ。          |  |
| STEP 4 登録申請デー                                                                                                    | -タ0                        | の作成(登録申                      | 調書の作                | 成            | ~)·送信                                                                                                    |             |  |
|                                                                                                    | 8                          | 「登録申請書の(                     | 9 登録通知              | デー           | タ 展る 申請書の作成                                                                                                    | A           |  |
| 適格請求書発行事業者の登録申請(国内事業者用)(令和3年                                                                                                    | 们                          | <br>■成]をタップしま                | を電子デーク              | タでき          | 受税務署による審査を経て、登録がされた                                                                                                    | -           |  |
| 10月1日~令和5年9月30日)を作成することができます。                                                                                                    | す                          | •                            | け取ることを              | 希望           | 場合、豆琢通知者により豆球番号などの<br>通知が行われます。<br>登録通知書は紛牛防止等の観点から                                                                                                    |             |  |
| 提出先税務署の選択 済                                                                                                    |                            | 画面に従い、入 🗸                    | のされる場合              | 合は、          | e-Tax (電子データ)で受け取ることをお勧めしております(受け取った登録通知書の                                                                                                    | b           |  |
| 登録申請書の作成                                                                                                    | カしていきます。 [希望する]            |                              |                     | ]を道          | 発電子データを印刷することも可能です)。<br>なお、e-Taxで受け取った登録通知書                                                                                                    | ł           |  |
| 公表申出書の作成                                                                                                    | 択し、[次へ                     |                              |                     | 、]を          | 確認する際に、マイナンバーカード等の電子<br>認証は不要です。                                                                                                    | F           |  |
|                                                                                                    |                            |                              | タップします。             |              | e-Taxで受け取ることを希望します<br>か。?                                                                                                    | ţ           |  |
|                                                                                                    | ⑩ 「次へ」が選択 次画面で[イ           |                              |                     | 作成           | 希望する                                                                                                    | >           |  |
| ※提出先祝務者および内容の作成を実施後、「次へ」をタッフ<br>し次の画面で「送信」を行ってください。                                                                                                    | Ī                          | 可能となっている                     | 完了]をタッフ             | プしる          | ŧ                                                                                                    |             |  |
| ×∧                                                                                                    | ]                          | こめ、[次へ]を、、                   | す。                  |              | 次へ                                                                                                    |             |  |
| L                                                                                                    |                            | <b>シッノします。</b>               |                     |              | キャンセル                                                                                                    |             |  |
|                                                                                                    |                            |                              |                     |              |                                                                                                    |             |  |
| 戻る 送信 ■                                                                                                    | (11)                       | [電子署名の (                     | ② 画面に従い             | ۱, 🕇         | 2イ 成 送信 送信                                                                                                    |             |  |
| 以下の手続を受付システムへ送信します。<br>入力内容                                                                                                    | 付                          | :与]をタップしま                    | ナンバーカード             | の詩           | 以下の手続を受付システムへ送信します。           入力内容                                                                                                    | _           |  |
| 適格請求書発行事業者の登録<br>手続名称 申請(国内事業者用)(令和3年                                                                                                    | đ                          | 。次画面で、                       | み取りが完了              | する           | 適格請求書発行事業者の<br>録申請(国内事業者用)(令<br>和3年10日1日、今和5年                                                                                                    | 登           |  |
| 10月1日~〒和3年9月30日)           氏名又は名称           直続請求書発行事業素の登録名称 の           国税 太郎                                                                                                    | [                          | ?イナンバーカー                     | と、「電子署名             | の            | オ 長名又は名称 月30日1 日本10月1日 日本10月1日 日本10月11日 日本10月11日 日本10月11日 日本10月11日 日本10月11日 日本10月11日 日本10月11日 日本10月1111 日本10月1111 日本11月1111 日本11月1111 日本11月1111 日本11月1111 日本11月1111 日本11月111 日本11月111 日本11月111 日本11月1111 日本11月1111 日本11月1111 日本11月1111 日本11月1111 日本11月11111 日本11月1111 日本11月11111 日本11月111111 日本11月1111111111 |             |  |
| 個人面包         個人面包           個人面包         個人面包           現出先税務署等         20町税務署                                                                                                    | ۴                          | の読み取り]を 🚺                    | 与を完了しま              | った。          |                                                                                                    |             |  |
| 提出年月日 令和3年10月1日                                                                                                    | タ                          | ップし、[署名用 🧏                   | と表示されます             | ۲.           | 電子署名とはの                                                                                                    |             |  |
| 電子署名                                                                                                    | 電                          | 子証明書のパ                       | 「送信」が選択             | रन           | 能 電子署名件数 1件                                                                                                    |             |  |
| 電子署名とは                                                                                                    | ス                          | ワード](英数字                     | となるため、[逆            | É信           | 電子署名の付与                                                                                                    |             |  |
| 電子署名件数         0件           電子署名のはち                                                                                                    | 6                          | ~16桁)を入力                     | をタップします。            |              | 電子署名の削除                                                                                                    |             |  |
| 電子署名の削除                                                                                                    | 後                          | 、[次へ]をタップ                    | 「受信通知」が             | <b>が確</b>    | 内容をご確認の上、送信ボタンをタップしてください。                                                                                                    |             |  |
|                                                                                                    | U                          | ます。                          | できれば、完了             | 7 <i>と</i> れ | Se Se Se Se Se Se Se Se Se Se Se Se Se S                                                                                                    |             |  |
|                                                                                                    |                            |                              | ります。                |              |                                                                                                    |             |  |